| Image: Spring 2023 Image: Spring 2023 Image: Sp |                       |        |                 |                                         |         |                |
|----------------------------------------------------------------------------------------------------|-----------------------|--------|-----------------|-----------------------------------------|---------|----------------|
| PROGRAMS                                                                                                    | LEE                   | CODE   | SESSION DATES   | DAY                                     | AGE     | TIME           |
| TEEN LOUNGE<br><i>SALÓN PARA</i><br>ADOLESCENTES                                                                                                    | FREE<br><i>GRATIS</i> | 106477 | Mar 2 – May 31  | M, TU, W, TH, F<br><i>L, M, M, J, V</i> | 12 - 17 | 2 PM – 6 PM    |
| TEEN ART CLASS<br><i>Arte adolescente</i>                                                                                                    | FREE<br><i>GRATIS</i> | 106478 | Mar 18 – May 27 | SATURDAYS<br><i>SABADOS</i>             | 12 - 17 | 1 PM – 2 PM    |
| GARDEN CLASS<br><i>CLASE DE JARDÍN</i>                                                                                                    | FREE<br><i>GRATIS</i> | 103780 | APR 5 – JUNE 21 | WEDNESDAYS<br><i>MIERCOLES</i>          | 55 - 90 | 9 AM - 10 AM   |
| SPRING DAY CAMP<br><i>CAMPAMENTO DE</i><br><i>PRIMAVERA</i>                                                                                                    | \$20                  | 106827 | Mar 27 – Mar 30 | M, TU, W, TH,<br><i>L, M, M, J, V</i>   | 6 - 12  | 8:30 AM – 4 PM |
| 10 & Under Soccer<br><i>10 &amp; Sub Fútbol</i>                                                                                                    | \$10                  | 106823 | Mar 7 – May 30  | TUES & THUR<br><i>Mart, &amp; Juev,</i> | 8 - 10  | 4 PM - 5:30 PM |
| 12 & Under Soccer<br><i>12 y Sub Fútbol</i>                                                                                                    | \$10                  | 106826 | MAR 6 – MAY 31  | Mon & Wedn<br><i>Lun, &amp; Mier,</i>   | 11 - 12 | 4 PM - 5:30 PM |
|                                                                                                    |                       |        |                 |                                         |         |                |

The City of San Diego is committed to providing an equitable and inclusive environment for all individuals. Consistent with these principles and applicable laws, it is the City's policy not to discriminate on the basis of any protected classification, including age, ancestry, color, creed, physical or mental disability, gender, gender identity, gender expression, genetic information, marital status, medical condition, veteran or military status, national origin, pregnancy (including childbirth, breastfeeding, or related medical conditions), race, traits historically associated with race (including hair texture and protective hairstyles such as braids, locks, and twists), religion, religious belief or observance, religious creed, sex, sex stereotype, sexual orientation, transgender status or transitioning, or any other classification protected by federal, state, or local law (including being perceived or regarded as or associated with any protected classification). If anyone believes they have been discriminated against, they may file a complaint alleging the discrimination with either the City of San Diego, Parks and Recreation Department District Manager at (619) 525-8272 or the California Department of Fair Employment and Housing (DFEH) at (800) 884-1684. This information is available in alternative formats upon request.

YOU CAN NOW REGISTER FOR ANY CITY HEIGHTS RECREATION CENTER CLASSES FROM HOME.

### FOLLOW THESE SIMPLE INSTRUCTIONS:

# You cannot participate in programs until you create a profile online! Register online for programs offered by the Recreation Council using the online

# ACTIVITY REGISTRATION SYSTEM. LOG ON AT: **SDRECCONNECT.COM**

#### FIRST TIME ONLINE CUSTOMERS

CLICK THE CREATE ACCOUNT \*\*\*\* BUTTON. FILL OUT THE NEW ACCOUNT REQUEST FORM COMPLETELY FOR THE PRIMARY RESPONSIBLE PERSON, USUALLY A PARENT OR HEAD OF HOUSEHOLD, INCLUDING ALL REQUIRED FIELDS, (BIRTH DATE, GENDER, EMAIL ADDRESS, ETC.) AND CLICK SUBMIT (OR SUBMIT & ADD FAMILY MEMBER TO ADD YOUR OTHER FAMILY MEMBERSO. IN A SHORT TIME, CHECK YOUR EMAIL FOR A CONFIRMATION MESSAGE WITH A SPECIAL FIRST-TIME ACTIVATION LINK! \* NOTE THAT IT'S POSSIBLE THIS EMAIL WILL GO TO YOUR "SPAM" FOLDER, SO CHECK CAREFULLY. TO AVOID DUPLICATION, BE SURE TO LET OTHERS IN YOUR HOUSEHOLD KNOW YOU'VE SET UP THE ACCOUNT.

#### <u>RETURNING CUSTOMERS</u>

(WHO HAVE PREVIOUSLY REGISTERED FOR CLASSES ONLINE) CLICK THE MY ACCOUNT BUTTON. ENTER YOUR LOGIN (EMAIL ADDRESS) AND PASSWORD. IF YOU'VE FORGOTTEN YOUR PASSWORD, CLICK MY ACCOUNT, THEN CLICK THE SMALL 'FORGOTTEN?" LINK. ENTER THE EMAIL ADDRESS YOU USED WHEN YOU CREATED THE ACCOUNT, AND THE SYSTEM WILL SEND YOU A TEMPORARY PASSWORD VIA EMAIL. LOG IN WITH THE TEMPORARY PASSWORD AND THE SYSTEM WILL PROMPT YOU FOR YOUR "CURRENT PASSWORD" – WHICH MEANS THE TEMPORARY PASSWORD IN THIS CASE – AND A NEW PASSWORD OF YOUR CHOICE. BE SURE TO CLICK

SAVE !

IMPORTANT: IF YOU ARE REGISTERING A CHILD FOR AN ACTIVITY, PLEASE USE YOUR OWN INFORMATION, NOT YOUR CHILD'S, WHEN FIRST COMPLETING THE NEW ACCOUNT REQUEST FORM. ONCE YOU HAVE FILLED OUT FOR YOURSELF, CLICK "SUBMIT," OR "SUBMIT & ADD FAMILY MEMBER" TO ADD OTHERS SUCH AS YOUR SPOUSE AND CHILDREN. YOU CAN ALSO EASILY CHILDREN LATER AFTER YOU'VE CREATED AND CONFIRMED THE SPOUSE AND CHILDREN. YOU CAN ALSO EASILY CHILDREN LATER AFTER YOU'VE CREATED AND CONFIRMED THE ACCOUNT. BE SURE TO CHECK YOUR EMAIL FOR A CONFIRMATION MESSAGE WITH A SPECIAL FIRST-TIME ACTIVATION LINK. YOU WILL NOT BE ABLE TO USE YOUR NEW ACCOUNT UNTIL YOU'VE USED THIS SPECIAL LINK! IF YOU NEED HELP, PLEASE CLICK THE FAQS (FREQUENTLY ASKED QUESTIONS) BUTTON IN

THE ONLINE REGISTRATION PAGE FOR INFORMATION